#### АННОТАЦИЯ

Настоящий программный документ содержит инструкцию пользователя программного комплекса «Клиент-банк (WEB)» модуля «Клиент» (далее ПК) для работы с корпоративными платежными картами (КПК) клиента. Инструкция включает:

- Общие сведения;

- Операции с платежными картами;

Настоящий программный документ разработан ОАО «АСБ Беларусбанк».

# СОДЕРЖАНИЕ

| CC | ОДЕРЖАНИЕ                                                       | . 2 |
|----|-----------------------------------------------------------------|-----|
| 1. | ОБЩИЕ СВЕДЕНИЯ                                                  | . 2 |
|    | 1.1. Назначение функционала для работы с корпоративными картами | . 2 |
|    | 1.2. Функции ПК при работе со счетами типа Z                    | . 2 |
| 2. | ОПЕРАЦИИ С ПЛАТЕЖНЫМИ КАРТАМИ                                   | .3  |
|    | 2.1. Вход в систему                                             | . 3 |
|    | 2.2. Работа с Карт- счетами                                     | . 4 |
|    | 2.3. Выпуск виртуальной карты                                   | . 7 |

# 1. ОБЩИЕ СВЕДЕНИЯ

## 1.1. Назначение функционала для работы с корпоративными картами

Функционал для работы с корпоративными картами предоставляет пользователю возможность работы с карт-счетами и корпоративными картами, выпущенными к счетам типа Z, открытым в ОАО «АСБ Беларусбанк». Данный функционал реализован в разделе «Счета»» и включает в себя следующие операции: просмотр данных по карт-счетам, статусов договоров и остатков, количество карточек к карт-счету и просмотр данных по выпущенным картам, запрос и получение выписок с оборотами по карт-счетам, просмотр выписки по счету за указанную дату, для пользователей с определенными правами предусмотрена возможность оформления дополнительной виртуальной корпоративной карты.

# 1.2. Функции ПК при работе со счетами типа Z

Программа для счетов типа Z выполняет следующие функции:

1) Получение списка карт-счетов к счету с данными о количестве карт, остатке, статусе договора.

2) Просмотр информации по карточкам, выпущенных к карт-счету (наименования продукта (тип карты), ФИО владельца, номер карты, текущее состояние, срок действия карты.

3) Запрос и формирование выписки по карт-счету за указанный день или период;

4) Просмотр выписки по карт- счету с возможностью выбора нужного формата выписки (HTML, PDF, EXEL, WORD, XML).

5) Оформление заказа на выпуск дополнительной виртуальной карты.

# 2. ОПЕРАЦИИ С ПЛАТЕЖНЫМИ КАРТАМИ

#### 2.1. Вход в систему

Запустить современный интернет браузер (Opera (64-битная версия), Firefox (64-битная версия), Chrome, Microsoft Edge и перейти на страницу https://icb.asb.by/

Ввести имя и пароль для входа в систему для прохождения процедуры идентификации и аутентификации (Рис. 1). Работа с системой без успешной аутентификации и авторизации пользователя невозможна. Аутентификация и авторизация пользователя выполняется на уровне СУБД с учетом прав доступа к модулям системы. Вход может осуществляется по логину и паролю (закладка "Вход по паролю") или по ключу (закладка "Вход по ЭЦП").

| 🖾 БЕЛАРУСБАНК                        |                                                                                   | ( • • • )      |                                                                                                    |
|--------------------------------------|-----------------------------------------------------------------------------------|----------------|----------------------------------------------------------------------------------------------------|
|                                      |                                                                                   |                | Уважаемый клиент!                                                                                                    |
|                                      | Клиент-банк WEB<br>Система для удаленной работы юридических<br>лиц через Internet |                | С 04.09.2022 вступило в силу постановление<br>Национального банка от 28.07.2022 №276<br>°Об изменении постановления Правления<br>Национального банка Республики Беларусь<br>от 29.03.2001 №63°<br><i>Гадробне</i> |
|                                      | Вход по паролю Вход по ЭЦП                                                        |                |                                                                                                    |
|                                      | Логия                                                                             |                |                                                                                                    |
|                                      | Пароль 🔍                                                                          |                |                                                                                                    |
|                                      |                                                                                   |                |                                                                                                    |
|                                      |                                                                                   |                |                                                                                                    |
| J                                    | ± ♦                                                                               |                |                                                                                                    |
| <u>Удаленная техническая поддерж</u> | кка <u>Сайт ОАО «АСБ Беларусбанк»</u> <u>Создать обращение в службу по</u>        | ц <u>ержки</u> |                                                                                                    |

Рис.1 Страница для ввода данных о пользователе.

Для предотвращения несанкционированного доступа к данным пользователя в ПК "Клиентбанк (WEB)" предоставлена возможность трехкратного ввода ошибочного пароля при входе в ПК, после чего доступ блокируется.

Для снятия блокировки пользователю необходимо обратиться в службу корпоративного бизнеса обслуживающего клиента структурного подразделения банка и предоставить документ, удостоверяющий его личность для проверки соответствия данных в ПК данным пользователя клиента.

Если у клиента открыт счет типа Z, то в разделе Счета (Рис. 2) для такого счета предусматривается функционал для работы с корпоративными картами (Рис. 3).

| Б  | ЕЛАРУСБАНК               |                                                                                                    |                                                                                                    | Ŭ                                                                                                    |                                                                  |                                                                                                    |
|----|--------------------------|----------------------------------------------------------------------------------------------------|----------------------------------------------------------------------------------------------------|----------------------------------------------------------------------------------------------------|------------------------------------------------------------------|----------------------------------------------------------------------------------------------------|
|    | Документы<br>Справочники | ПК «Клиент-Банк» (WEB)<br>Опкрытое акционерное общество «Сберегательный банк «Е<br>Описание<br>Программный комплекс «Клиент-банк» (WEB) ОАО<br>«СС Белерияблик» программы об окстрые ал | епарусбанк»<br>Открытое акцио<br>«Сберегательны                                                          | Кционерное общество     Служба технической поддержки     налование     национального банка от 28.07.2022 Изгупило в силу постановление     национального банка от 28.07.2022 Изгупило в силу постановление     национального банка от 28.07.2022 Изгупило     понедельник-питикца:     104 годинального банка от 28.07.2022     Национального банка от 28.07.2022     Национального банка от 28.07.2022     Национального банка от 28.07.2022     Национального банка от 28.07.2022     Национального банка от 28.07.2022     Национального банка от 28.07.2022     Национального банка от 28.07.2022     Национального банка от 28.07.2022     Национального банка от 28.07.2022     Национального банка от 28.07.2022     Национального банка от 28.07.2022     Национального банка от 28.07.2022 |                                                                  |                                                                                                    |
|    | Счета<br>Входящие        | чись веладуссанки прадставляет сохон силству для<br>удаленной добты крупулечских лиц через глобальную<br>информационную сеть Internet.<br>Документация                                  | «Беларусоанк»<br>Крупнейшее универсаль<br>финансово-кредитное уч<br>Беларусь предлагает вс<br>продуктов. | ное системообразующее<br>іреждение Республики<br>в виды банковских услуг и<br>Валк Addrass                                                                                                    | Понедельник-пятница:<br>8:30 - 23:00<br>Суббота:<br>9:00 - 19:00 | "Об изменении постановления Правления<br>Национального банка Республики Беларусь<br>от 29.03.2001 №63"<br>Ладообние |
| \$ | Сервис                   |                                                                                                    | судиналеза<br>S.W.I.F.T.:<br>УНП:<br>Телекс:<br>Факс:<br>Телефон:                                        | 4KBB9/2X<br>100325912<br>252408 PiON BY<br>+375 (17) 226-47-50<br>+375 (17) 218-84-31                                                                                                    | Воскресенье:<br>9:00 - 16:50                                     |                                                                                                    |
| R  |                          |                                                                                                    | E-mail :                                                                                                 | info@belarusbank.by                                                                                                    |                                                                  |                                                                                                    |

Рис.2 Главная страница ПК.

### 2.2. Работа с Карт- счетами

В разделе Счета-> Операции со счетами для счетов типа Z по кнопке <sup>22</sup> доработана возможность работы с Карт-счетами и Корпоративными платежными картами (КПК) (Рис.3).

| 5 • Типа Z                | С Все коло | ки 🗘 Поиск по таблице |                     | С Обновить остатки | Запрос выписки | Еще   |
|---------------------------|------------|-----------------------|---------------------|--------------------|----------------|-------|
| 125 • Все счета           | ь.         | Дата операции         | Выписка сформ.      | Остаток            | Код ISO        |       |
| 7.5                       | 5 12:27:40 | 27.02.2025            | 09.06.2025 12:27:40 | 499 731,10         | BYN            |       |
| 7 • Бюджетный             | 3 11:36:59 |                       | 09.06.2025 12:27:55 | 0,00               | BYN            |       |
| 2 • Гарантийный депозит   | 5 9:21:58  |                       | 09.06.2025 12:27:55 | 0,00               | BYN            |       |
| 1 - Корреспондентский     | 3 17:04:24 | 18.07.2023            | 09.06.2025 12:33:25 | 6 503,28           | EUR            |       |
| 110 • Текуший (расчетный) | 3 14:50:17 | 13.04.2023            | 09.06.2025 12:33:26 | 2 957,71           | BYN 🧳          | / 🗉 🛛 |
|                           |            |                       |                     |                    |                |       |

Рис.3 Операции со счетами. Счет типа Z

Предварительно необходимо из списка счетов выбрать нужный счет (-а) с типом Z (Рис.3) Далее на счете по клику мыши по кнопке • открывается окно с информацией об открытых карт-счетах к счету: остатке, количестве платежных карт, статусе договора

Инструкция. Работа с корпоративными картами. ПК Клиент-банк (WEB). Ред. 27.06.2025

(Рис.4). При установке курсора на конкретном карт-счете становятся активными кнопка «Карточки, оформленные к счету» и кнопка «Запрос выписки».

|                            | о счетами АИС ИДО               |                     |                     |                 | ••      | • (17)          | • •   | РО Ю Клие<br>РАЗРА | та: <mark>W03F</mark><br>50ТКИ ОТДЕЛ |
|----------------------------|---------------------------------|---------------------|---------------------|-----------------|---------|-----------------|-------|--------------------|--------------------------------------|
| 5 • Типа Z                 |                                 | 🗘 🔍 Все колонки 🗘 П | оиск по таблице     |                 | Ċ       | Обновить остати | си За | прос выписки       | Еще 🗸                                |
| Номер счета                | Карт-счета к счету              |                     |                     |                 |         |                 | Х     | Код ISO            |                                      |
| BY70 AKBE                  | 3012                            |                     |                     |                 |         |                 |       | BYN                |                                      |
| BY83 AKBE                  | 3012                            | Q,                  |                     |                 |         |                 |       | BYN                |                                      |
| BY67 AKBE                  | 3012<br>Cyer                    |                     | Кол-во карточек     | Статус договора | ▼ Octat | ак Вал          |       | BYN                |                                      |
| BY58 AKBE                  | 3012                            |                     | , non oo nap to ton |                 | , ,     |                 |       | EUR                |                                      |
| 🔽 🛛 BY11 AKBB              | 3012 BY45 AKBB 2000 0000 0000 0 | 000 0000            | 9                   | подписан        | 1 343,8 | 2 BYN           | ^     | BYN 🧳              | / 🗉 🖸 🚺                              |
| Наименование тестовый клиг | BY68 AKBB 2 000 0000 0000 0     | 0000 0000           | 0                   | ЗАВЕРШЕН        | 0,0     | 0 BYN           |       |                    |                                      |
|                            | BY61 AKBB 1:000 0000 0000 0     | 000 0000            | 5                   | подписан        | 1 038,7 | 5 BYN           |       |                    |                                      |
|                            | BY67 AKBB 2 000 0000 0000 0     | 000 0000            | 8                   | подписан        | 922,3   | 4 BYN           | _     |                    |                                      |
|                            | BY05 AKBB 3000 0000 0000 0      | 000 0000            | 0                   | подписан        | 0,0     | 0 BYN           |       |                    |                                      |
|                            |                                 |                     |                     |                 |         |                 |       |                    |                                      |
|                            |                                 |                     |                     |                 |         |                 |       |                    |                                      |

Рис.4 Операции с карт-счетами к Счету типа Z

По кнопке «Карточки, оформленные к счету» (Рис.4) открывается информация о картах, оформленных к конкретному карт-счету (Рис.5). По кнопке «Запрос выписки» (Рис.4) открывается дополнительное окно для задания требуемого формата и периода, далее по кнопке «Создать» (Рис.6) в банк направляется соответствующий запрос выписки за указанный период. После обработки запроса, запрошенная выписка (Рис.7) направляется клиенту, в случае отсутствия данных, на экране появится соответствующее сообщение.

| Карточки к карт-счету ВҮ45 АКВВ 2000 00                                                          | 000 0000 0000 0000   |                        |           | ×                                          |
|--------------------------------------------------------------------------------------------------|----------------------|------------------------|-----------|--------------------------------------------|
| Поиск по таблице Q                                                                               |                      |                        |           |                                            |
| Наименование продукта 🗸                                                                          | Номер карточки       | ФИО владельца карточки | Состояние | <b>Т</b> Срок действия                     |
| VISA BUSINESS БЕЗ ФИЗИЧЕСКОГО НОСИТЕЛЯ В<br>ВУN ДОП. КАРТА ДЛЯ ЮЛ НА ОБЩИХ ОСНОВАНИЯХ            | 40000000000000000    | NAME                   | У КЛИЕНТА | 31.03.2028                                 |
| VISA BUSINESS БЕЗ ФИЗИЧЕСКОГО НОСИТЕЛЯ В<br>ВYN ДОП. КАРТА ДЛЯ ЮЛ НА ОБЩИХ ОСНОВАНИЯХ            | 40000000000000000    | NAME                   | у КЛИЕНТА | 30.04.2028                                 |
| MASTERCARD BUSINESS КОРПОРАТИВНАЯ (BYN)                                                          | 5.000 0000 0000 0000 | NAME                   | У КЛИЕНТА | 01.01.2099                                 |
| MASTERCARD BUSINESS КОРПОРАТИВНАЯ (BYN)                                                          | 5.000 0000 0000 0000 | NAME                   | ЗАКРЫТА   | 01.01.2099                                 |
| БЕЛКАРТ-КОРПОРАТИВНАЯ БЕЗ ФИЗИЧЕСКОГО<br>НОСИТЕЛЯ В ВҮМ ДОП. КАРТА ДЛЯ ЮЛ НА ОБЩИХ<br>ОСНОВАНИЯХ | 5-000 0000 0000 0000 | NAME                   | у КЛИЕНТА | 31.03.2028                                 |
| БЕЛКАРТ-КОРПОРАТИВНАЯ БЕЗ ФИЗИЧЕСКОГО<br>НОСИТЕЛЯ В ВҮN ДОП. КАРТА ДЛЯ ЮЛ НА ОБЩИХ<br>ОСНОВАНИЯХ | 4.000 0000 0000 0000 | VIPTRANS               | у КЛИЕНТА | 30.11.2027                                 |
| БЕЛКАРТ-КОРПОРАТИВНАЯ БЕЗ ФИЗИЧЕСКОГО<br>НОСИТЕЛЯ В ВҮN ДОП. КАРТА ДЛЯ ЮЛ НА ОБЩИХ<br>ОСНОВАНИЯХ | 5.000 0000 0000 0000 | NAME                   | у КЛИЕНТА | 31.05.2028                                 |
| БЕЛКАРТ-КОРПОРАТИВНАЯ БЕЗ ФИЗИЧЕСКОГО<br>НОСИТЕЛЯ В ВҮN ДОП. КАРТА ДЛЯ ЮЛ НА ОБЩИХ<br>ОСНОВАНИЯХ | 4.000 0000 0000 0000 | VIPTRANS               | У КЛИЕНТА | 31.05.2028                                 |
| БЕЛКАРТ-КОРПОРАТИВНАЯ БЕЗ ФИЗИЧЕСКОГО<br>НОСИТЕЛЯ В ВҮN ДОП. КАРТА ДЛЯ ЮЛ НА ОБЩИХ               | 5-000 0000 0000 0000 | NAME                   | У КЛИЕНТА | 31.05.2028<br>Отображены записи 1 - 9 из 9 |

Рис.5 Данные о карточках, оформленных к карт- счету

| Карт-счета к счету                 |                                             |                       | · · · -                    | ×              |
|------------------------------------|---------------------------------------------|-----------------------|----------------------------|----------------|
| Поиск по таблице Q                 | Кол-во карточек                             | Статус договора       | <b>Т</b> Остат             | ок Вал.        |
| BY45 AKBB 2000 0000 0000 0000 0000 | 9                                           | подписан              | 1 343,8                    | 2 BYN          |
| BY68 AKBB 2 0000000 0000 0000 0000 | 0                                           | ЗАВЕРШЕН              | 0,0                        | 0 BYN          |
| BY61 AKBB1:000 0000 0000 0000 0000 | Период получения выписки 🛛 🗙                | подписан              | 1 038,7                    | 5 BYN          |
| BY67 AKBB 2 0000000 0000 0000 0000 | Формат выписки                              | подписан              | 922,3                      | 4 BYN          |
| BY05 AKBB 3000 0000 0000 0000 0000 | HTML \$                                     | подписан              | 0,0                        | 0 BYN          |
|                                    | 20.06.2025 - 20.06.2025 🗘<br>Создать Отмена |                       |                            |                |
| Снять выделение                    | Заказ доп. вир                              | гуальной карты 🛛 Карт | гочки, оформленные к счету | Запрос выписки |

Рис.6 Запрос выписки по карт-счету

| ОАО "АСБ Белар<br>Подразделение 5                                                     | усбанк"<br>0000102                                                                     |                             |                     |                        |                                         |         |                                         |              |               |
|---------------------------------------------------------------------------------------|----------------------------------------------------------------------------------------|-----------------------------|---------------------|------------------------|-----------------------------------------|---------|-----------------------------------------|--------------|---------------|
| Текущая дата: 05<br>ВЫПИСКА ПО<br>МОЖЕТ БЫТЬ<br>за период 05/09/2<br>валюта счета: БЕ | 09/2023<br>ТЕКУЩЕМУ (РАСЧЕТЕ<br>ОБЕСПЕЧЕН ПРИ ИСП<br>)23-05/09/2023<br>10РУССКИЙ РУБЛЬ | ІОМУ) БАН<br>ОЛЬЗОВАН       | КОВСКОМ<br>ИИ ДЕБЕТ | У СЧЕТУ№1<br>ОВОЙ БАНІ | ВҮ11А <del>КВІ</del><br>К <b>ОВСКОЙ</b> | ПЛАТЕЖН | <b>1002.000</b> 0, ДОСТУ<br>ЮЙ КАРТОЧКИ | /П К КОТОРОМ | y             |
| ∽ вылан                                                                               |                                                                                        |                             | (фамн               | лия, имя, отчество     | клиента)                                |         |                                         |              | _             |
| (идентификационн                                                                      | ай номер)                                                                              |                             |                     |                        |                                         |         |                                         |              | _             |
| Входящий остато                                                                       | к: <u>1315,54</u>                                                                      |                             | Разрешенн           | ый овердрафт           | : <u>0,00</u>                           |         |                                         |              |               |
| Дата Дата                                                                             |                                                                                        | Сумма                       |                     | Сумма операци          | ии в валюте<br>за                       | Octator | Наименование/ МСС-                      |              | фИО владельна |
| операции операции операции                                                            | ия Наименование операции<br>и                                                          | операции в<br>валюте транз. | Вал. транз.         | Приход                 | Расход                                  | счета   | код точки<br>обслуживания               | № карточки   | карты         |
| Обороты                                                                               |                                                                                        |                             |                     | 0,00                   | 0,00                                    |         |                                         |              |               |
| Исходящий оста                                                                        | юк: <u>1315,54</u>                                                                     |                             |                     |                        |                                         |         |                                         |              |               |
| М.П.                                                                                  |                                                                                        |                             |                     |                        |                                         |         |                                         |              |               |
| Ответственный и                                                                       | сполнитель//                                                                           |                             |                     |                        |                                         |         |                                         |              |               |

Рис.7 Пример выписки по карт-счету

#### 2.3. Выпуск виртуальной карты

Функционал для выпуска виртуальной карты реализован по кнопке «Заказ доп. виртуальной карты» (Рис.8), которая появляется в окне «Карт-счета к счету» после выбора (по клику мыши) соответствующего карт-счета, к которому будет выпускаться карта. У пользователя для работы должен быть соответствующий доступ к функционалу, который регулируется ролью.

| Карт-счета к счету                  |                 |                 |          |                        |     |             | × |
|-------------------------------------|-----------------|-----------------|----------|------------------------|-----|-------------|---|
| Поиск по таблице Q                  |                 |                 |          |                        |     |             |   |
| Счет                                | Кол-во карточек | Статус договора | <b>T</b> | Остат                  | ок  | Вал.        |   |
| BY45 AKBB 2000 0000 0000 0000 0000  | 9               | подписан        |          | 1 343,                 | 82  | BYN         | ^ |
| BY68 AKBB 2 0000000 0000 0000 0000  | 0               | ЗАВЕРШЕН        |          | 0,0                    | 00  | BYN         |   |
| BY61 AKBB/1:000 0000 0000 0000 0000 | 5               | подписан        |          | 1 038,                 | 75  | BYN         |   |
| BY67 AKBB 2 0000000 0000 0000 0000  | 8               | подписан        |          | 922,                   | 34  | BYN         |   |
| BY05 AKBB 3000 0000 0000 0000 0000  | 0               | подписан        |          | 0,0                    | 00  | BYN         |   |
|                                     |                 |                 |          |                        |     |             |   |
| Снять выделение                     | Заказ доп. вирт | уальной карты   | Карточк  | и, оформленные к счету | Зап | рос выписки |   |

Рис.8 Окно для заказа виртуальной карты

По кнопке «Заказ доп. виртуальной карты» открывается окно формы заявки на выпуск доп. виртуальной карты (Рис.9). Форма для заполнения включает в себя несколько вкладок (внизу отражается номер вкладки), для перехода на вкладку можно кликнуть по номеру, либо использовать на форме боковые кнопки 🔨 🕨 (Рис.9). Форма заполняется в полуавтоматическом режиме. Обязательные к заполнению поля подсвечены красным. Заполнение данных физического лица, для которого выпускается карта, производится в начальной вкладке (1), после заполнения основной информации по кнопке Проверить производится проверка корректность данных (пояснения на содержатся В информационном сообщении в центре формы) (Рис.9).

| _   |                                                                                                    | Заказ доп. виртуальной карты                                                                                                    |                                                                                                    | × |
|-----|----------------------------------------------------------------------------------------------------|----------------------------------------------------------------------------------------------------|----------------------------------------------------------------------------------------------------|---|
|     | Данные физического лица                                                                                                    |                                                                                                    |                                                                                                    | ^ |
|     | Резидент                                                                                                    |                                                                                                    |                                                                                                    |   |
|     | Фамилия                                                                                                    | C MMR                                                                                                    | Отчество                                                                                                    |   |
| вв  | Поле обязательно для заполнения                                                                                                    | Поле обязательно для заполнения                                                                                                    | Поле обязательно для заполнения                                                                                                    |   |
| BB  | Идентификационный номер                                                                                                    | — Номер мобильного телефона —                                                                                                    |                                                                                                    |   |
| 50  |                                                                                                    |                                                                                                    | Мобильный оператор                                                                                                    | 0 |
| вв  | Поле обязательно для заполнения                                                                                                    | Поле обязательно для заполнения                                                                                                    | j                                                                                                    |   |
| вв  |                                                                                                    |                                                                                                    |                                                                                                    |   |
| DD  | Проверить                                                                                                    |                                                                                                    |                                                                                                    |   |
|     |                                                                                                    |                                                                                                    |                                                                                                    |   |
| ▲   | Заполнение полей с данными физического лиц.<br>В сличае несоврадения данных делжателя като                                                                                                    | а допускается только по кнопке «Проверить».<br>годим пибо отсутствия паньку периатеря картоцки меоби                                                                                                    | ллима облатиться в учлежление банка и                                                                                                    |   |
| ••• | Заполнение полей с данными физического лиц<br>В случае несовпадения данных держателя карт<br>актуализировать (внести) информацию о держ                                                                                                    | а допускается только по кнопке «Проверить».<br>точки либо отсутствия данных держателя карточки необх<br>ателе.                                                                                                    | одимо обратиться в учреждение банка и                                                                                                    |   |
| <   | Заполнение полей с данными физического лиц<br>В случае несовпадения данных держателя карг<br>актуализировать (внести) информацию о держ<br>Фамилия (латиницей) 🔒                                                                                                    | а допускается только по кнопке «Проверить».<br>точки либо отсутствия данных держателя карточки необх<br>ателе.<br>Имя (латиницей) 🔒                                                                                                    | одимо обратиться в учреждение банка и                                                                                                    |   |
| ▲   | Заполнение полей с данными физического лиц<br>В случае несовпадения данных держателя карт<br>актуализировать (внести) информацию о держи<br>Фамилия (латиницей)<br>Поле обязательно для заполнения                                                                                                    | а допускается только по кнопке «Проверить».<br>точки либо отсутствия данных держателя карточки необхи<br>ателе.<br>Имя (латиницей) 🚊<br>Поле обязательно для заполнения                                                                | одимо обратиться в учреждение банка и<br>Пол 🔒<br>Поле обязательно для заполнения                                                                                                    |   |
| <   | Заполнение полей с данными физического лиц<br>В случае несовпадения данных держателя карт<br>актуализировать (внести) информацию о держ<br>Фамилия (латиницей)<br>Поле обязательно для заполнения<br>Документ удостоверяющий личнос                                                                                                    | а допускается только по кнопке «Проверить».<br>точки либо отсутствия данных держателя карточки необхи<br>ателе.<br>Имя (латиницей) 🔒<br>Поле обязательно для заполнения<br>ТЪ                                                          | одимо обратиться в учреждение банка и<br>Пол 🔒<br>Поле обязательно для заполнения                                                                                                    |   |
| <   | Заполнение полей с данными физического лиц<br>В случае несовпадения данных держателя карт<br>актуэлизировать (внести) информацию о держ<br>Фамилия (латиницей)<br>Поле обязательно для заполнения<br>Документ удостоверяющий личност<br>Документ, удостоверяющий личност                                                                                                    | а допускается только по кнопке «Проверить».<br>точки либо отсутствия данных держателя карточки необх<br>ателе.<br>Имя (латиницей)<br>Поле обязательно для заполнения<br>ТЪ                                                             | одимо обратиться в учреждение банка и Пол 🔒 Поле обязательно для заполнения Серия и номер 🔒                                                                                                    |   |
| <   | Заполнение полей с данными физического лиц<br>В случае несовпадения данных держателя кар<br>актуэлизировать (внести) информацию о держ<br>Фамилия (латиницей)<br>Поле обязательно для заполнения<br>Документ удостоверяющий личность<br>Поле обязательно для заполнения                                                                                                    | а допускается только по кнопке «Проверить».<br>точки либо отсутствия данных держателя карточки необх<br>ателе.<br>Имя (латиницей) —<br>Поле обязательно для заполнения<br>ТЪ                                                           | одимо обратиться в учреждение банка и Пол  Пол  Сория и номер  Поле обязательно для заполнения Поле обязательно для заполнения                                                                       |   |
|     | Заполнение полей с данными физического лиц<br>В случае несовпадения данных держателя кар<br>актуализировать (виести) информацию о держ<br>Фамилия (латиницей)<br>Поле обязательно для заполнения<br>Документ удостоверяющий личность<br>Поле обязательно для заполнения<br>Орган выдавший документ                                                                          | а допускается только по кнопке «Проверить».<br>точки либо отсутствия данных держателя карточки необх<br>ателе.<br>Имя (латиницей)<br>Поле обязательно для заполнения<br>ТБ<br>Дата выдачи документа                                    | одимо обратиться в учреждение банка и Пол  Пол  Серия и номер  Поле обязательно для заполнения Серия и номер  Поле обязательно для заполнения Срок действия документа                                |   |
| 4   | Заполнение полей с данными физического лиц<br>В случае несовладения данных держателя кар<br>актуализировать (внести) информацию о держ<br>Фамилия (латиницей)<br>Поле обязательно для заполнения<br>Документ удостоверяющий личность<br>Поле обязательно для заполнения<br>Орган выдавший документ<br>Поле обязательно для заполнения                                       | а допускается только по кнопке «Проверить».<br>точки либо отсутствия данных держателя карточки необи<br>ателе.<br>Имя (латиницей)<br>Поле обязательно для заполнения<br>Ть<br>Дата выдачи документа<br>Поле обязательно для заполнения | одимо обратиться в учреждение банка и  Пол  Пол  Пол  Пол  Поле обязательно для заполнения  Серия и номер  Поле обязательно для заполнения  Срок действия документа  Поле обязательно для заполнения |   |
| 4   | Заполнение полей с данными физического лиц<br>В случае несовладения данных держателя кар<br>актуализировать (внести) информацию о держ<br>Фамилия (латиницей)<br>Поле обязательно для заполнения<br>Документ, удостоверяющий личность<br>Документ, удостоверяющий личность<br>Поле обязательно для заполнения<br>Орган выдавший документ<br>Поле обязательно для заполнения | а допускается только по кнопке «Проверить».<br>точки либо отсутствия данных держателя карточки необи<br>ателе.<br>Имя (латиницей)<br>Поле обязательно для заполнения<br>Ть<br>Дата выдачи документа<br>Поле обязательно для заполнения | одимо обратиться в учреждение банка и  Пол  Пол  Поле обязательно для заполнения  Серия и номер  Поле обязательно для заполнения  Срок действия документа  Поле обязательно для заполнения           |   |

Рис.9 Форма для создания заявки на выпуск виртуальной карты

В случае успешной проверки, система выдаст сообщение <sup>С Проверка прошла успешно</sup> и форма для заказа карты автоматически заполнится определенными данными (Рис.10). Поля, заполненные программно с признаком (<sup>а</sup>) не подлежат корректировке. Остальные обязательные к заполнению поля необходимо заполнить самостоятельно.

| Фамилия                                                                                                    | Имя                                                                                                    | Отчество                                                                                                    |
|----------------------------------------------------------------------------------------------------|----------------------------------------------------------------------------------------------------|----------------------------------------------------------------------------------------------------|
| Иванова                                                                                                    | Мария                                                                                                    | Игоревна                                                                                                    |
| Идентификационный номер                                                                                                    | Номер мобильного телефона                                                                                                    | Мобильный оператор                                                                                              |
| 99999999C099PB9                                                                                                    | 375999999999                                                                                                    | A1                                                                                                    |
|                                                                                                    |                                                                                                    |                                                                                                    |
| Проверить                                                                                                    |                                                                                                    |                                                                                                    |
|                                                                                                    |                                                                                                    |                                                                                                    |
|                                                                                                    |                                                                                                    |                                                                                                    |
| Заполнение полей с ланными физического лица л                                                                                                    | опускается только по кнопке «Проверить».                                                                                                    |                                                                                                    |
|                                                                                                    |                                                                                                    |                                                                                                    |
| В случае несовпадения данных держателя карточ                                                                                                    | ки либо отсутствия данных держателя карточк                                                                                                    | и необходимо обратиться в учреждение банка и                                                                    |
| 3 случае несовпадения данных держателя карточ<br>актуализировать (внести) информацию о держате                                                                                                    | ки либо отсутствия данных держателя карточк<br>еле.                                                                                                    | и необходимо обратиться в учреждение банка и                                                                    |
| 3 случае несовпадения данных держателя карточ<br>актуализировать (внести) информацию о держате<br>Фамилия (латиницей) 🔒                                                                                                    | ки либо отсутствия данных держателя карточк<br>еле.<br>Имя (латиницей) 🔒                                                                                                    | и необходимо обратиться в учреждение банка и                                                                    |
| 3 случае несовпадения данных держателя карточ<br>вктуализировать (внести) информацию о держате<br>Фамилия (латиницей)<br>интерритерритерритерритерритерритерритер                                                                                                    | ки либо отсутствия данных держателя карточк<br>сле.<br>Имя (латиницей) 🔒<br>MARYIA                                                                                                    | и необходимо обратиться в учреждение банка и<br>Пол 🔒<br>Женский                                                |
| 3 случае несовпадения данных держателя карточ<br>актуализировать (внести) информацию о держате<br>Фамилия (латиницей)<br>интерроводате<br>документ удостоверяющий личность                                                                                                    | ки либо отсутствия данных держателя карточк<br>сле.<br>Имя (латиницей) 🔒<br>МАRYIA                                                                                                    | и необходимо обратиться в учреждение банка и<br>Пол 🔒<br>Женский                                                |
| В случае несовпадения данных держателя карточ<br>актуализировать (внести) информацию о держате<br>Фамилия (латиницей)                                                                                                    | ки либо отсутствия данных держателя карточк<br>еле.<br>Имя (латиницей) 🔒<br>MARYIA                                                                                                    | и необходимо обратиться в учреждение банка и Пол 🔒 Женский Серия и номер 🔒                                      |
| 3 случае несовпадения данных держателя карточ<br>ктуализировать (внести) информацию о держате<br>Фамилия (латиницей)<br><b>Филособот</b><br><b>Документ удостоверяющий личность</b><br>Документ, удостоверяющий личность<br>ИДЕНТИФИКАЦИОННАЯ КАРТА ГРАЖДАН                                                                                                    | ки либо отсутствия данных держателя карточк<br>еле.<br>Мия (латиницей) 🔒<br>МАRYIA<br>ИНА РЕСПУБЛИКИ БЕЛАРУСЬ                                                                                        | и необходимо обратиться в учреждение банка и Пол 🔒 Женский Серия и номер 🔒                                      |
| 3 случае несовпадения данных держателя карточ<br>ктуализировать (внести) информацию о держате<br>Фамилия (латиницей)<br><b>Филособот</b><br><b>Документ удостоверяющий личность</b><br>Документ, удостоверяющий личность<br>ИДЕНТИФИКАЦИОННАЯ КАРТА ГРАЖДАН<br>Орган выдавший документ                                                                                                | ки либо отсутствия данных держателя карточк<br>еле.<br>Имя (латиницей)<br>МАRYIA<br>ИНА РЕСПУБЛИКИ БЕЛАРУСЬ<br>Дата выдачи документа                                                                 | и необходимо обратиться в учреждение банка и Пол 🔒 Женский Серия и номер 🔒 Срок действия документа 🔒            |
| 3 случае несовпадения данных держателя карточ<br>итуализировать (внести) информацию о держате<br>Фамилия (латиницей)<br><b>Филисовонстрании</b><br><b>Документ удостоверяющий личность</b><br>Документ, удостоверяющий личность<br>ИДЕНТИФИКАЦИОННАЯ КАРТА ГРАЖДАН<br>Орган выдавший документ<br>ОВД Каменецкого райисполкома Брес                                                    | ки либо отсутствия данных держателя карточк<br>еле.<br>Имя (латиницей)<br>МАRYIA<br>ИНА РЕСПУБЛИКИ БЕЛАРУСЬ<br>Дата выдачи документа<br>17.10.2022                                                   | и необходимо обратиться в учреждение банка и Пол 🛔 Женский Серия и номер 🛔 Сок действия документа 🛔 17.10.2032  |
| 3 случае несовпадения данных держателя карточ<br>актуализировать (внести) информацию о держате<br>Фамилия (латиницей)<br><b>Филисовонст</b><br><b>Документ удостоверяющий личность</b><br>Документ, удостоверяющий личность<br>ИДЕНТИФИКАЦИОННАЯ КАРТА ГРАЖДАН<br>Орган выдавший документ<br>ОВД Каменецкого райисполкома Брес<br>Страна, выдавшая документ                           | ки либо отсутствия данных держателя карточк<br>еле.<br>Имя (латиницей)<br>МАRYIA<br>ИНА РЕСПУБЛИКИ БЕЛАРУСЬ<br>Дата выдачи документа<br>17.10.2022<br>Кодовое слово                                  | и необходимо обратиться в учреждение банка и Пол 🛔 Женский Серия и номер 🛔 Срок действия документа 🛔 17.10.2032 |
| 3 случае несовпадения данных держателя карточ<br>итуализировать (внести) информацию о держате<br>Фамилия (латиницей)<br><b>Документ удостоверяющий личность</b><br>Документ, удостоверяющий личность<br>ИДЕНТИФИКАЦИОННАЯ КАРТА ГРАЖДАН<br>Орган выдавший документ<br>ОВД Каменецкого райисполкома Брес<br>Страна, выдавшая документ<br>Беларусь                                      | ки либо отсутствия данных держателя карточк<br>ле.<br>Имя (латиницей)<br>МАКЧА<br>ИНА РЕСПУБЛИКИ БЕЛАРУСЬ<br>Дата выдачи документа<br>17.10.2022<br>Кодовое слово                                    | и необходимо обратиться в учреждение банка и Пол 🛔 Женский Серия и номер 🛔 Сорк действия документа 🛔 17.10.2032 |
| 3 случае несовпадения данных держателя карточ<br>ктуализировать (внести) информацию о держате<br>Фамилия (патиницей)<br><b>Документ удостоверяющий личность</b><br>Документ, удостоверяющий личность<br>Документ, удостоверяющий личность<br>ИДЕНТИФИКАЦИОННАЯ КАРТА ГРАЖДАН<br>Орган выдавший документ<br>ОВД Каменецкого райисполкома Брес<br>Страна, выдавшая документ<br>Беларусь | ки либо отсутствия данных держателя карточк<br>ле.<br>Имя (латиницей)<br>МАКЧА<br>ИНА РЕСПУБЛИКИ БЕЛАРУСЬ<br>Дата выдачи документа<br>17.10.2022<br>Кодовое слово<br>Поле обязательно для заполнения | и необходимо обратиться в учреждение банка и Пол 🛔 Женский Серия и номер 🛔 Сорк действия документа 🛔 17.10.2032 |

Рис.10 Форма частично заполненная данными физического лица

Проверять корректность информации в форме можно по кнопке «Сохранить» сразу после заполнения каждой отдельной вкладки, при наличии ошибок номер вкладки с неверными данными, будет подсвечен красным цветом (Рис. 10). Для полей с кнопкой предусмотрено заполнение данными из выпадающего списка (Рис. 11).

|            | Заказ доп. виртуальной карты                                                                                                    | ×   |                   |
|------------|----------------------------------------------------------------------------------------------------|-----|-------------------|
| Поиск по   | Сведения для SMS-информирования о готовности корпоративной карточки.<br>Номер мобильного телефона для SMS- информирования 🛔 Мобильный оператор 🔒                                               | ^   | Зал               |
|            | Способ получения выписок                                                                                                    |     |                   |
| 45 AKBB 30 | Способ получения выписок на e-mail                                                                                                    |     | 'N                |
| 68 AKBB 30 |                                                                                                    |     | 'N                |
| 61 AKBB 30 | Способ получения выписок в банке                                                                                                    |     | 'N                |
| 67 AKBB 30 | Условия обслуживания корпокарты                                                                                                    |     | 'N                |
| 05 AKBB 30 | В электронном виде                                                                                                    |     | 'N                |
|            | <ul> <li>в электронном виде</li> <li>обо всех изменениях, которые затрагивают данную информацию</li> <li>С вознаграждением банку за пользование услугой SMS-оповещение ознакомлены.</li> </ul> |     |                   |
|            | Сведения для подключения услуги SMS-оповещения об операциях по счету                                                                                                    |     |                   |
|            | Согласен на подключение услуги SMS-оповещения                                                                                                    |     |                   |
|            | Вид SMS информирования                                                                                                    |     |                   |
|            | Начало действия услуги Окончание действия услуги Номер мобильного телефона 🔒 Мобильный оператор 🔒 20.06.2025                                                                                   | ~   |                   |
|            | (1) (2) (3) (4) (5) Coxpan                                                                                                    | ить | ы записи 1 - 5 из |
|            |                                                                                                    |     |                   |

Рис.11 Пример заполнения данных формы

После заполнения последней вкладки (Рис. 12) и успешной валидации данных системой, пользователю выдается сообщение: Заявление успешно сохранено! Для дальнейшей работы перейдите в раздел "Документы по шаблону"

| арт-счета к о | счету                                                                                                    |                                                                                  |           | >             |
|---------------|----------------------------------------------------------------------------------------------------|----------------------------------------------------------------------------------|-----------|---------------|
|               |                                                                                                    | Заказ доп. виртуальной карты                                                     | ×         |               |
| ет            | Сведения о предприятии (Индивидуал<br>Полное наименование юридического лица/и<br>Общество с ограниченной ответственность | ьном предпринимателе)<br>дивидуального предпринимателя 🔒<br>ю "Виптранс-спедишн" |           |               |
| 5 AKBB        | Сокращенное наименование юридического л<br>ООО "Виптранс-спедишн"                                                        | ица/индивидуального предпринимателя 🔒                                            |           | -             |
| 8 АКВВ        | Сокращенное наименование юридического л<br>VIPTRANSSPEDISHNMINSK                                                         | ица (аббревиатура) в латинской транслитерации 🔒                                  |           |               |
| 1 AKBB        | Сокращенное наименование юридического л                                                                                  | ица/индивидуального предпринимателя (аббревиатура) на русском языке              |           |               |
| 7 АКВВ        | лдлдлдлдлллдлдлдлдлдлд                                                                                                   |                                                                                  |           |               |
| 5 AKBB        | Поле обязательно для заполнения<br>Учетный номер плательщика 🔒<br>700007079                                              | Учреждение банка 🔒<br>ОАО "АСБ БЕЛАРУСБАНК"                                      |           |               |
|               | Сведения о лице, подписавшем докум                                                                                       | ент Должность руководителя —                                                     |           |               |
|               | ИВАНОВ<br>Поле обязательно для заполнения                                                                                | Поле обязательно для заполнения                                                  |           |               |
|               |                                                                                                    |                                                                                  |           |               |
|               |                                                                                                    |                                                                                  |           |               |
|               |                                                                                                    |                                                                                  |           |               |
|               |                                                                                                    | 12345                                                                            | Сохранить | аписи 1 - 5 и |
|               |                                                                                                    |                                                                                  |           |               |

Рис.12 Пример заполнения последней вкладки формы заявки

Дальнейшая работа с созданной заявкой происходит в разделе «Документы по шаблону» с учетом предусмотренного там функционала. Корректировка созданного документа не предусматривается, заявку можно просмотреть, подписать и передать в банк (Рис.13). Подпись заявки доступна только пользователю с определенными правами.

|            |     |             |                                                                                                    |                           | PASPABOTKUTOTA  |
|------------|-----|-------------|----------------------------------------------------------------------------------------------------|---------------------------|-----------------|
| В работе   | ٥   | Все состоян | ия 🗘 Поиск по таблице 🛞                                                                                                    |                           | С 🗢 Созд        |
| Дата       | Nº  | Код         | Наименование                                                                                                    | Состояние                 |                 |
| 17.05.2025 | 1   | 3000        | ЗАЯВЛЕНИЕ НА ОФОРМЛЕНИЕ И ВЫДАЧУ КОРПОРАТИВНОЙ КАРТОЧКИ РАБОТНИКУ                                                            | НЕ ПРОВЕДЕНО              | ٩               |
| 08.05.2025 | 5   | 3000        | ЗАЯВЛЕНИЕ НА ОФОРМЛЕНИЕ И ВЫДАЧУ КОРПОРАТИВНОЙ КАРТОЧКИ РАБОТНИКУ                                                            | ИСПОЛНЯЕТСЯ БАНКОМ        |                 |
| 06.05.2025 | 27  | 602         | ДОКУМЕНТ СВОБОДНОГО ФОРМАТА                                                                                                  | ПЕРЕДАНО В БАНК           | Подписать       |
| 06.05.2025 | 26  | 3000        | ЗАЯВЛЕНИЕ НА ОФОРМЛЕНИЕ И ВЫДАЧУ КОРПОРАТИВНОЙ КАРТОЧКИ РАБОТНИКУ                                                            | ИСПОЛНЯЕТСЯ БАНКОМ        | Отменить подп   |
| 05.05.2025 | 1   | 3000        | ЗАЯВЛЕНИЕ НА ОФОРМЛЕНИЕ И ВЫДАЧУ КОРПОРАТИВНОЙ КАРТОЧКИ РАБОТНИКУ                                                            | ИСПОЛНЯЕТСЯ БАНКОМ        | Dependent o fou |
| 02.05.2025 | 228 | 3000        | ЗАЯВЛЕНИЕ НА ОФОРМЛЕНИЕ И ВЫДАЧУ КОРПОРАТИВНОЙ КАРТОЧКИ РАБОТНИКУ                                                            | ИСПОЛНЯЕТСЯ БАНКОМ        | передать в оан  |
| 02.05.2025 | 227 | 3000        | ЗАЯВЛЕНИЕ НА ОФОРМЛЕНИЕ И ВЫДАЧУ КОРПОРАТИВНОЙ КАРТОЧКИ РАБОТНИКУ                                                            | ИСПОЛНЯЕТСЯ БАНКОМ        | Отозвать из бан |
| 30.04.2025 | 5   | 3000        | ЗАЯВЛЕНИЕ НА ОФОРМЛЕНИЕ И ВЫДАЧУ КОРПОРАТИВНОЙ КАРТОЧКИ РАБОТНИКУ                                                            | подписано                 | Удалить         |
| 30.04.2025 | 4   | 3000        | ЗАЯВЛЕНИЕ НА ОФОРМЛЕНИЕ И ВЫДАЧУ КОРПОРАТИВНОЙ КАРТОЧКИ РАБОТНИКУ                                                            | НЕ ПРОВЕДЕНО              | Протокол        |
| 30.04.2025 | 2   | 207         | ЗАЯВЛЕНИЕ НА ОТКРЫТИЕ ТЕКУЩЕГО (РАСЧЕТНОГО) БАНКОВСКОГО СЧЕТА НА УСЛОВИЯХ ОФЕРТЫ                                             | НЕ ПРОВЕДЕНО              |                 |
| 25.04.2025 | 4   | 3000        | ЗАЯВЛЕНИЕ НА ОФОРМЛЕНИЕ И ВЫДАЧУ КОРПОРАТИВНОЙ КАРТОЧКИ РАБОТНИКУ                                                            | НЕ ПРОВЕДЕНО              |                 |
| 24.04.2025 | 15  | 224         | ЗАЯВЛЕНИЕ НА ОТКРЫТИЕ ТЕКУЩЕГО (РАСЧЕТНОГО) БАНКОВСКОГО СЧЕТА С ИСПОЛЬЗОВАНИЕМ БАНК<br>ПЛАТЕЖНОЙ КАРТОЧКИ НА УСЛОВИЯХ ОФЕРТЫ | овской исполняется банком |                 |
| 24.04.2025 | 14  | 224         | ЗАЯВЛЕНИЕ НА ОТКРЫТИЕ ТЕКУЩЕГО (РАСЧЕТНОГО) БАНКОВСКОГО СЧЕТА С ИСПОЛЬЗОВАНИЕМ БАНК<br>ПЛАТЕЖНОЙ КАРТОЧКИ НА УСЛОВИЯХ ОФЕРТЫ | овской подписано          |                 |
| 24.04.2025 | 13  | 224         | ЗАЯВЛЕНИЕ НА ОТКРЫТИЕ ТЕКУЩЕГО (РАСЧЕТНОГО) БАНКОВСКОГО СЧЕТА С ИСПОЛЬЗОВАНИЕМ БАНК                                          | овской подписано          |                 |

Рис .13 Операции с заявкой на выпуск виртуальной карты

После передачи в банк, заявка на выпуск доп. виртуальной карты обрабатывается специалистами банка и после ее исполнения, переносится в раздел «Обработанные», состояние документа изменяется на «Проведено». На форме для просмотра исполненной заявки, на последнем листе представлены замаскированные данные выпущенной виртуальной карты (Рис .14).

| ПИН-хол т                                         | ncn                            | -                               | ov \$1                           | us.c                         | 0050                           | 0000                  | Г                    | _                   |              |              |                       | пи         | TH-wo         |            | 60         |             | 2004          |                       |      | 1        | (        | окончание | ) |
|---------------------------------------------------|--------------------------------|---------------------------------|----------------------------------|------------------------------|--------------------------------|-----------------------|----------------------|---------------------|--------------|--------------|-----------------------|------------|---------------|------------|------------|-------------|---------------|-----------------------|------|----------|----------|-----------|---|
| Corre                                             | iocp.                          | из ти                           |                                  | HUR 1                        |                                | name                  | RHOŇ                 | Tant                | 097574       | 6ez          | uamo                  | Cen        |               | a na       |            |             | 0.78          | meananal              |      | 1        |          |           |   |
| Руководит                                         | ель                            |                                 |                                  |                              | apino                          | Parte                 |                      | Jup 1               |              | 77           | 7777                  | 777        | 77            |            |            |             | 0 40          | press                 |      |          | × 13 » 0 | 5 2025 r  |   |
|                                                   |                                | -                               |                                  | (                            | подп                           | ась) <sup>2</sup>     |                      |                     |              | _            |                       |            | (6            | basin      | 8008       | 8, 10       | excips        | алы)                  |      | _        |          |           |   |
| Электро<br>ИД эл. кл.:<br>Владелец з<br>Подписано | нно 1<br>0im<br>(пюч<br>): 202 | цифр<br>7 934<br>a: ОА<br>25-05 | 05831<br>49D0<br>10 "A<br>-13 12 | подп<br>5СЕ<br>СБ Е<br>2:10: | ись (I<br>B57A<br>Белару<br>08 | КЛИН<br>92D7<br>усбан | 2HT/<br>2E0<br>K'' K | А):<br>234Е<br>онов | СЕЗІ<br>ален | D8E9<br>KO M | 023 <i>і</i><br>Іакси | А2I<br>м ( | DD4F<br>Олего | ВСІ<br>вич | 79B<br>Bej | 0042<br>цущ | 262F<br>ий ст | 197АF9А9<br>пециалист | 317  |          |          |           |   |
| Заполня                                           | ет ба                          | HK                              |                                  |                              |                                |                       |                      |                     |              |              |                       |            |               |            |            |             |               |                       |      |          |          |           |   |
| номер счет                                        | ra IB                          | AN                              |                                  |                              |                                | ſ                     |                      |                     |              |              |                       |            |               |            |            |             |               |                       |      |          |          |           | 1 |
| Ответстве<br>принявши                             | нный<br>й зая                  | і исп<br>влені                  | олния<br>ие-ан                   | тель,<br>кету                |                                | Ī                     | Ф. И.                | 0.                  |              |              |                       |            |               |            |            | вод         | пись          |                       |      | число    | месяц    | год       | ] |
| Отметки                                           | бан                            | Ka o I                          | выда                             | He R                         | орпо                           | ратн                  | вной                 | кар                 | точк         | a            |                       |            |               |            |            |             |               |                       |      |          |          |           |   |
| Карточку                                          |                                |                                 |                                  |                              |                                |                       |                      |                     |              |              |                       |            |               |            |            |             |               | _                     |      |          |          |           |   |
| Ne                                                | 9                              | 1                               | 1                                | 2                            | х                              | х                     | х                    | х                   | х            | х            | х                     | 3          | K 8           |            | 1          | 9           | 8             | ]                     | срок | действия | месяц 03 | тод 2028  | ] |
| и конверт                                         | ¢Π                             | ИН-в                            | юдом                             | 13                           |                                |                       |                      |                     |              |              |                       |            |               |            |            |             |               |                       |      |          |          |           |   |
| Выдал                                             | Ф. И                           | . <b>o</b> .                    |                                  |                              |                                |                       |                      |                     |              |              |                       |            |               |            |            | поди        | нсь           |                       |      | число    | месяц    | год       |   |
| Получил                                           | Ф. И                           | . <b>o</b> .                    |                                  |                              |                                |                       |                      |                     |              |              |                       |            |               |            |            | поди        | нсь           |                       |      | число    | месяц    | rojt      |   |

Рис .14 Внешнее представление формы заявки

При наличии полных прав, пользователю в разделе Обработанные (состояние «Проведено») по кнопке «Данные доп. карты» (Рис .15) в новом окне открывается полная информация о номере карты (Рис.16).

| Обработанны | ae 🗘 | 01/04/2025 - | 24/06/2025 Все состояния 🗘 Поиск по таблице 🔇                                                                                      |           | 🖒 🌣 Созда               |
|-------------|------|--------------|----------------------------------------------------------------------------------------------------|-----------|-------------------------|
| Дата        | Nº   | Код          | Наименование                                                                                                    | Состояние |                         |
| 13.05.2025  | 10   | 3000         | заявление на оформление и выдачу корпоративной карточки работнику                                                                  | ПРОВЕДЕНО | ٩                       |
| 08.05.2025  | 4    | 3000         | ЗАЯВЛЕНИЕ НА ОФОРМЛЕНИЕ И ВЫДАЧУ КОРПОРАТИВНОЙ КАРТОЧКИ РАБОТНИКУ                                                                  | проведено |                         |
| 08.05.2025  | 3    | 3000         | заявление на оформление и выдачу корпоративной карточки работнику                                                                  | проведено | Протокол                |
| 08.05.2025  | 2    | 3000         | заявление на оформление и выдачу корпоративной карточки работнику                                                                  | проведено | Данные виртуальной карт |
| 08.05.2025  | 1    | 3000         | ЗАЯВЛЕНИЕ НА ОФОРМЛЕНИЕ И ВЫДАЧУ КОРПОРАТИВНОЙ КАРТОЧКИ РАБОТНИКУ                                                                  | проведено |                         |
| 03.04.2025  | 1    | 224          | ЗАЯВЛЕНИЕ НА ОТКРЫТИЕ ТЕКУЩЕГО (РАСЧЕТНОГО) БАНКОВСКОГО СЧЕТА С ИСПОЛЬЗОВАНИЕМ БАНКОВСКОЙ<br>ПЛАТЕЖНОЙ КАРТОЧКИ НА УСЛОВИЯХ ОФЕРТЫ | проведено |                         |
|             |      |              |                                                                                                    |           |                         |
|             |      |              |                                                                                                    |           |                         |
|             |      |              |                                                                                                    |           |                         |
|             |      |              |                                                                                                    |           |                         |
|             |      |              |                                                                                                    |           |                         |
|             |      |              |                                                                                                    |           |                         |

Рис .15 Исполненная банком заявка с дополнительными данными о карте

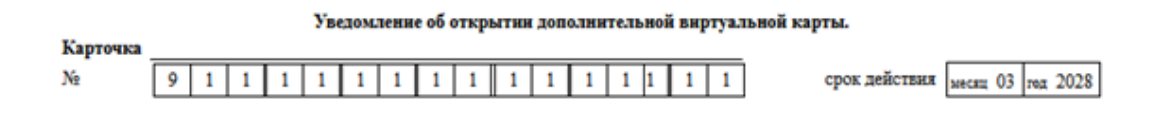

Рис .16 Форма с уведомлением о выпуске виртуальной карты